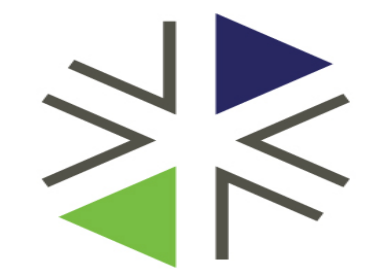

# Washington Health Benefit Exchange

**Eligibility Presentation for Tribal Assisters** 

Natoshia Erickson Eligibility Manager Natoshia.Erickson@wahbexchange.org

### Agenda:

Special Enrollments for AI/AN

Verifying Tribal Membership

Separating Applications

**Common Errors** 

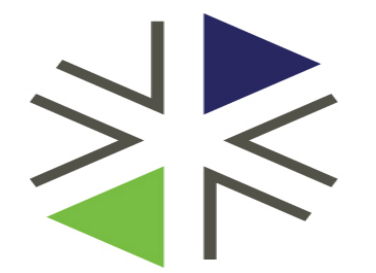

# Washington Health Benefit Exchange

Special Enrollments for American Indian & Alaskan Native Households

### **Processing Steps**

- 1. Complete the application as you normally would
- 2. Review the information and E-sign
- 3. Eligibility results will display
  - If all members are found eligible for Washington Apple Health- No additional steps are required
  - If at least one member is found preliminary eligible for QHP/HIPTC-They must qualify for a special enrollment period, (exception for AI/AN members)
- 4. If at least one member is found preliminary eligible for HIPTC/QHP, the "special enrollment" screen will appear

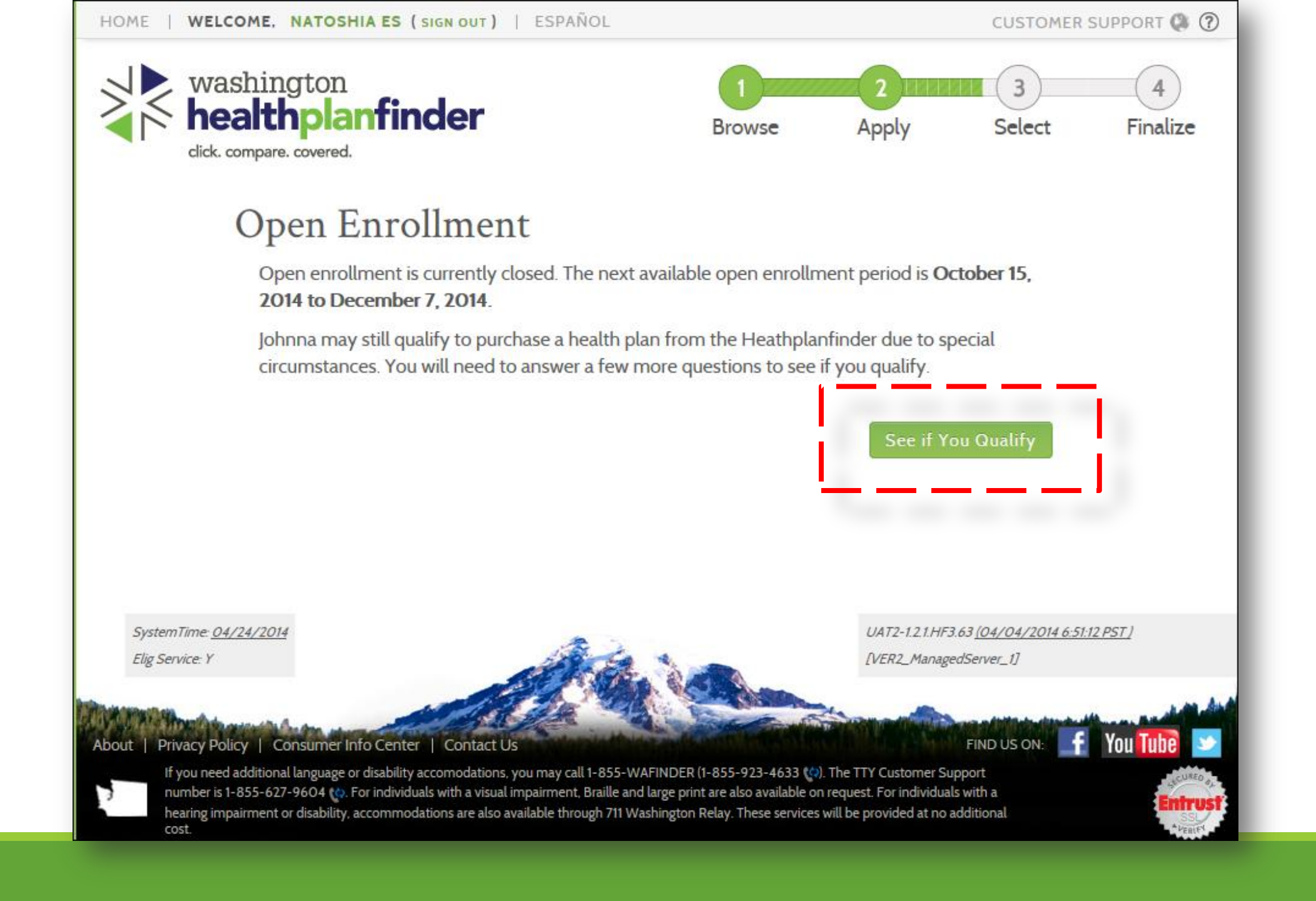

### **Processing Steps**

- 1. Complete the application as you normally would
- 2. Review the information and E-sign
- 3. Eligibility results will display
  - If all members are found eligible for Washington Apple Health- No additional steps are required
  - If at least one member is found preliminary eligible for QHP/HIPTC-They must qualify for a special enrollment period, (exception for AI/AN members).
- 4. If at least one member is found preliminary eligible for HIPTC/QHP, the "special enrollment" screen will appear
- 5. Select See if You Qualify This will generate the 'Special enrollment' questionnaire
- 6. If there is at least one AI/AN member seeking coverage on the application, select "yes" to the question, "Are you American Indian"

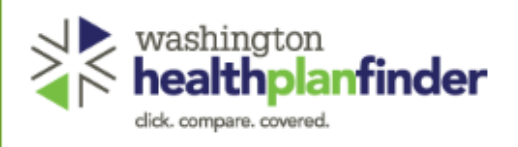

About Privacy Policy | Consumer Info Center Contact Us

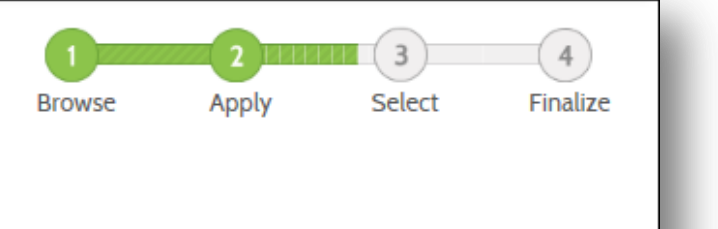

FIND US ON: 🚹 YOU TUD

NO

#### Special Conditions

Please answer some additional questions to see if you qualify to buy a plan through Healthplanfinder.

| Have you or someone in your household recently lost health | _          |     |
|------------------------------------------------------------|------------|-----|
| insurance?                                                 | $\bigcirc$ | YES |

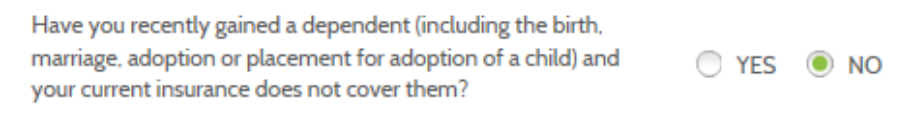

Have you recently moved to Washington? Did you recently move and your current plan is not offered YES 
NO

| in your area? | U YES |  |
|---------------|-------|--|
|               |       |  |

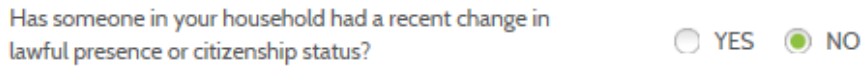

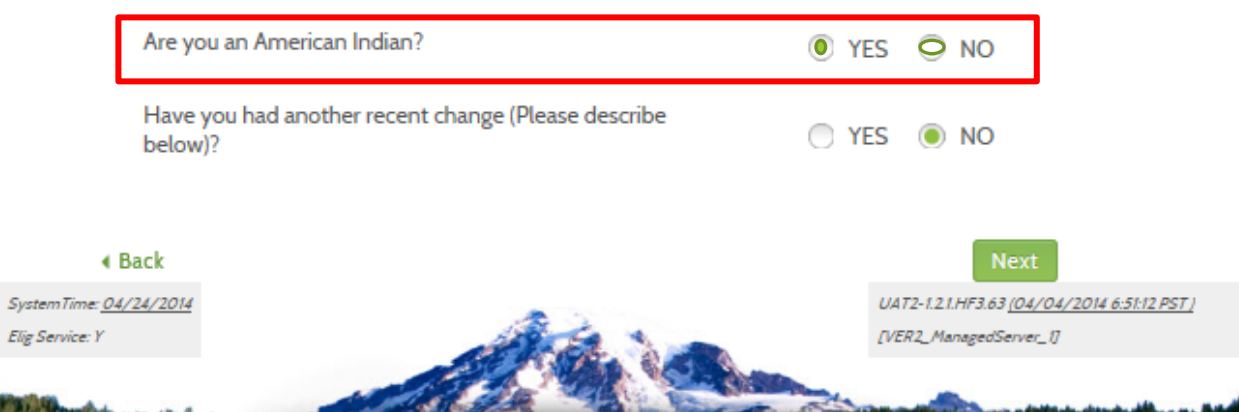

### **Processing Steps**

- 1. Complete the application as you normally would
- 2. Review the information and E-sign
- 3. Eligibility results will display
  - If all members are found eligible for Washington Apple Health- No additional steps are required
  - If at least one member is found preliminary eligible for QHP/HIPTC-They must qualify for a special enrollment period, (exception for AI/AN members).
- 4. If at least one member is found preliminary eligible for HIPTC/QHP, the "special enrollment" screen will appear
- 5. Select See if You Qualify This will generate the 'Special enrollment' questionnaire
- 6. If there is at least one AI/AN member seeking coverage on the application, select "yes" to the question, "Are you American Indian"
- 7. This will allow the household members to proceed forward with selecting and purchasing a qualified health plan.

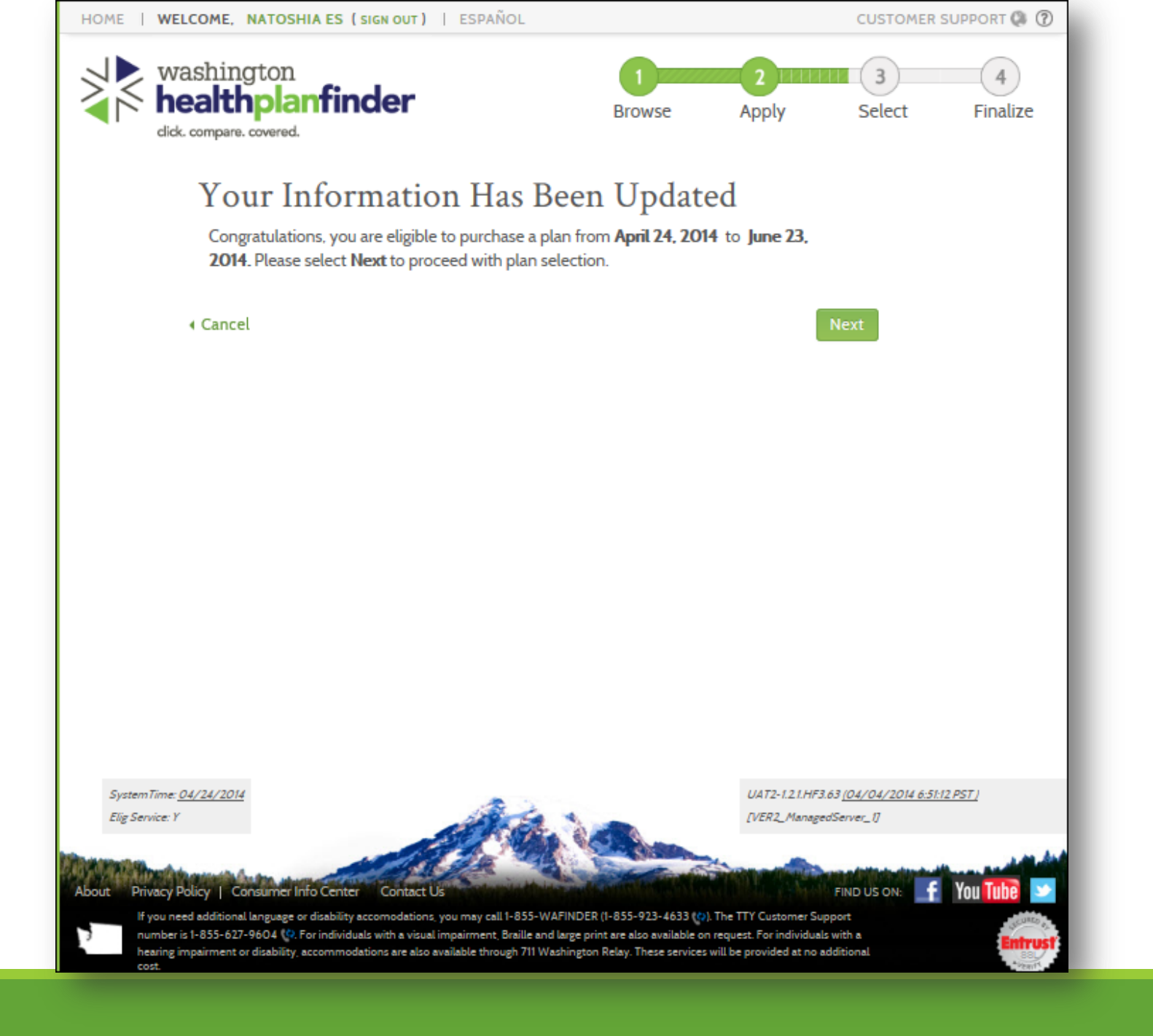

If I am in a household with both AI/AN and Non-AI/AN Members, can I answer yes to the question, "Are you American Indian?"

If at least (1) one member of the household is enrolled in a federally recognized tribe and (2)seeking coverage on the application then you may answer yes to this question on the 'Special Enrollment' Questionnaire. Otherwise, the individual will be required to satisfy one of the other qualifying events to enroll into a QHP outside of open enrollment.

For example: Primary Applicant applies for herself and includes her spouse on the application who is NOT seeking coverage. The Primary Applicant is NOT a member of a federally recognized tribe. Spouse however is a tribal member. Because the spouse is not seeking coverage, the Primary Applicant must prove that she has a qualifying event. She should not select "yes" to the question, "Are you an American Indian?"

What do I need to do if I am working with a customer where at least one AI/AN member is not seeking coverage and they did not meet the March 31 deadline to apply for a Qualified Health Plan?

Complete an application and answer the special enrollment questionnaire to determine if they are eligible for a Special Enrollment period. If they are determined preliminarily eligible for a special enrollment period. They will be able to select and pay for their Qualified Health Plan. After they have completed their shopping experience, they will be required to supply documentation verifying their eligibility for the Special Enrollment Period.

What do I need to do if I am working with a new Washington Healthplanfinder customer where at least one AI/AN member is not seeking coverage and they were unable to complete and pay for their coverage prior to the March 31 deadline due to technical problems or other issues preventing them from completing enrollment. Will they still be enrolled?

The Exchange has already reviewed several groups of applications based on application activity and will open a special enrollment period for individuals who we have identified as encountering technical problems on or before March 31. These open enrollment periods will begin opening on approximately April 11, 2014. Individuals who have been approved for a special enrollment period will receive notification from the Exchange within the next week. If you have questions or would like to report the situation, please contact the Customer Support Center.

#### For more information and additional FAQ's, please visit the below link:

http://www.wahbexchange.org/files/1013/9604/1783/Week of March 24 FAQs 140330 Final.pdf

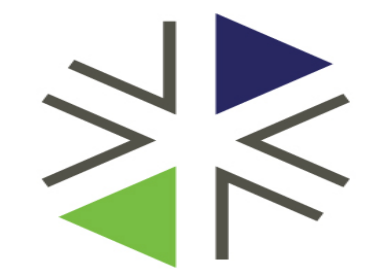

# Washington Health Benefit Exchange

**Verifying Tribal Membership** 

### **Tribal membership questionnaire screen:**

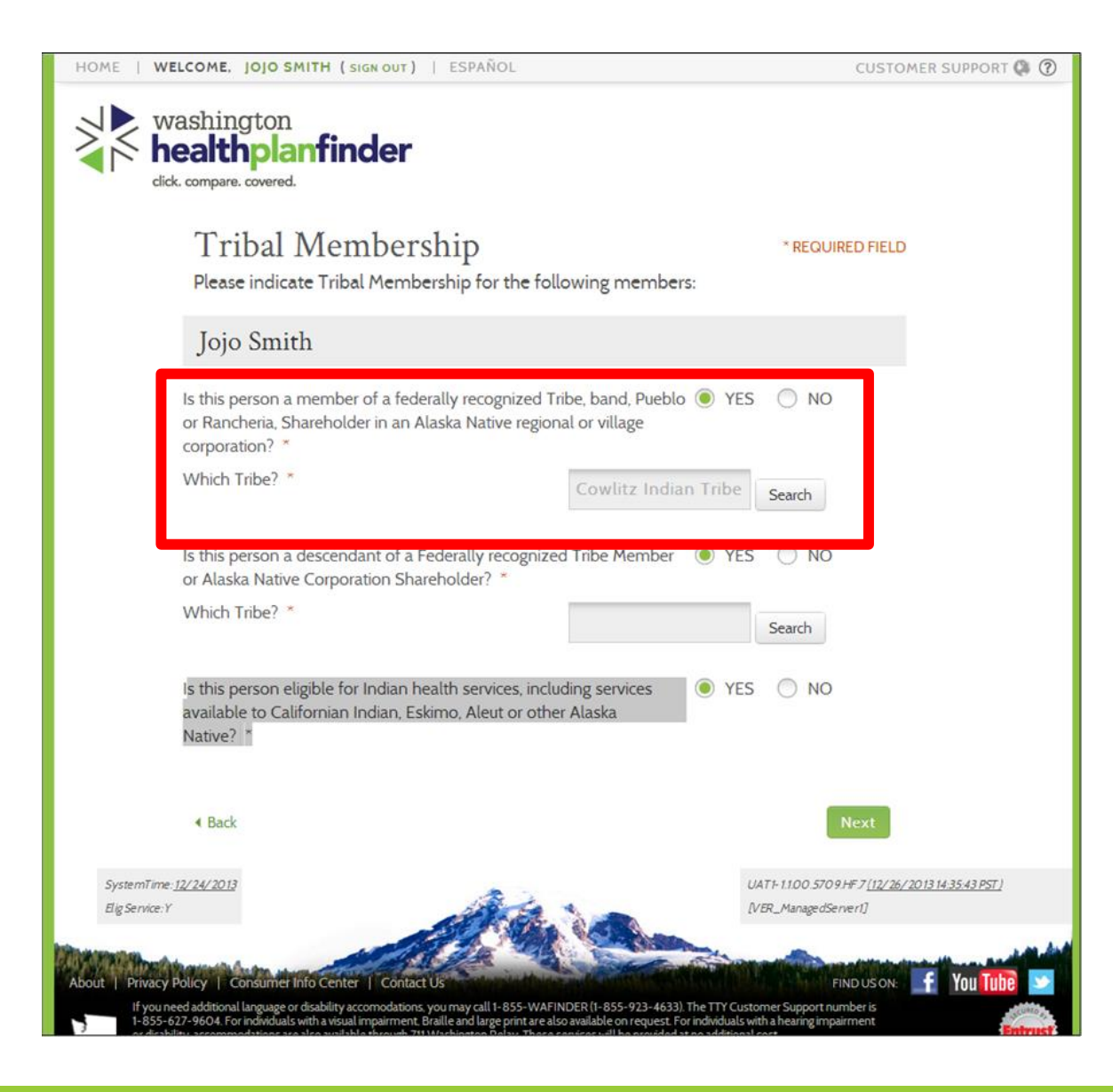

When an individual indicates "Yes" to this question, they will be required to have their Tribal Membership verified.

This will ensure that they remain eligible to participate in certain provisions outlined for Cost Sharing Reductions and Special Enrollment exemptions.

It will be the responsibility of YOU, the tribal assister, to update the verification status of this member to ensure continued eligibility.

The following slides will outline the manual verification process for Tribal Assisters

### From the Applicant's dashboard select

| Account Home Billing & Payments My Household Action ( | Step1                                  | washington<br>healthplanfinder<br>click. compare. covered. | Step2                                           |
|-------------------------------------------------------|----------------------------------------|------------------------------------------------------------|-------------------------------------------------|
| Message Center                                        |                                        | Account Home Billing & Payments My Household               | Action Center                                   |
| Notice Date Received                                  | Quick Links                            | Household Info                                             | Reported Household Income                       |
| Incomplete Application English 11/11/2013             | Create Another Application             | Address Line 1: 3602 Everett Ave                           | \$10,142.50                                     |
| View More ►                                           | Find a Broker                          | Address Line 2:                                            | Report Income or Eligibility Change 🕨           |
|                                                       | Find a Navigator                       | City: Everett                                              | View Your Household's Eligibility Information > |
|                                                       | Report a Change in Income or Household | State: V<br>ZIP: 9                                         | View Your Household's Coverage History >        |
|                                                       | Change Account Settings                | Update My Address >                                        | View Change History 🕨                           |
|                                                       | Submit A Document                      |                                                            |                                                 |
|                                                       | Verify Id Proofing                     | Primary Applicant's Personal Info                          | ormation                                        |

### On the Application Review screen...

|                 |                        | Phu Le                 | is the Paren                                          | t of                                                                                            |                       | Baby Le                                     |        |
|-----------------|------------------------|------------------------|-------------------------------------------------------|-------------------------------------------------------------------------------------------------|-----------------------|---------------------------------------------|--------|
| Mrs Le          |                        |                        | is the Spous<br>same sex m                            | se (including<br>arriage) of                                                                    |                       | Phu Le                                      |        |
|                 |                        | Mrs Le                 | is the Paren                                          | t of                                                                                            |                       | Baby Le                                     |        |
|                 | E                      | laby Le                | is the Child                                          | of                                                                                              |                       | Phu Le                                      |        |
|                 | E                      | laby Le                | is the Child                                          | of                                                                                              |                       | Mrs Le                                      |        |
| Ad              | ditiona                | ıl Que                 | stions                                                |                                                                                                 |                       |                                             |        |
| ls eve          | ery housel             | old men                | nber on this applic                                   | ation a U.S. citizen?                                                                           | Yes                   |                                             |        |
| Name            | US<br>Gitizen?         | Is Lawfull<br>Present? | y Date of<br>Entry                                    | Immigration Document<br>Type                                                                    | Immigration<br>Number | Document                                    | Verify |
| PhuLe           | Yes                    | N/A                    | N/A                                                   | N/A                                                                                             | N/A                   |                                             | 0      |
| Misle           | Yes                    | N/A                    | N/A                                                   | N/A                                                                                             | N/A                   |                                             | 0      |
| Baby<br>Le      | Yes                    | N/A                    | N/A                                                   | N/A                                                                                             | N/A                   |                                             | •      |
| ls any<br>Nativ | y member<br>re?        | on this a              | pplication an Ame                                     | erican Indian or an Alas                                                                        | ikan<br>Yes           |                                             |        |
| W<br>We         | arning:<br>were una    | ble to ve              | rify the individual                                   | 's information highlight                                                                        | ted in Red.           |                                             |        |
| Name            | Affiliated to a Tribe? | Alaskan<br>Native ?    | Name of the Tribe or<br>Alaskan Native<br>Corporation | Descendent of a Federally<br>Recognized Tribe or Alaskan<br>Native corporation<br>shareholder ? | Name of<br>the Tribe  | Eligible for<br>Indian Health<br>Services 7 | Verity |
| Phu<br>Le       | No                     | N/A                    | N/A                                                   | N/A                                                                                             | N/A                   | N/A                                         | 0      |
| Mes             | Yes                    | Yes                    | Native Village of                                     | No                                                                                              | N/A                   | No                                          | 0      |

you will see the members name Highlighted in RED, under the "Additional Questions" section.

In the last column of this table titled "Verify", you will see a

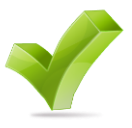

Select the icon.

### This will generate the Verification Modal...

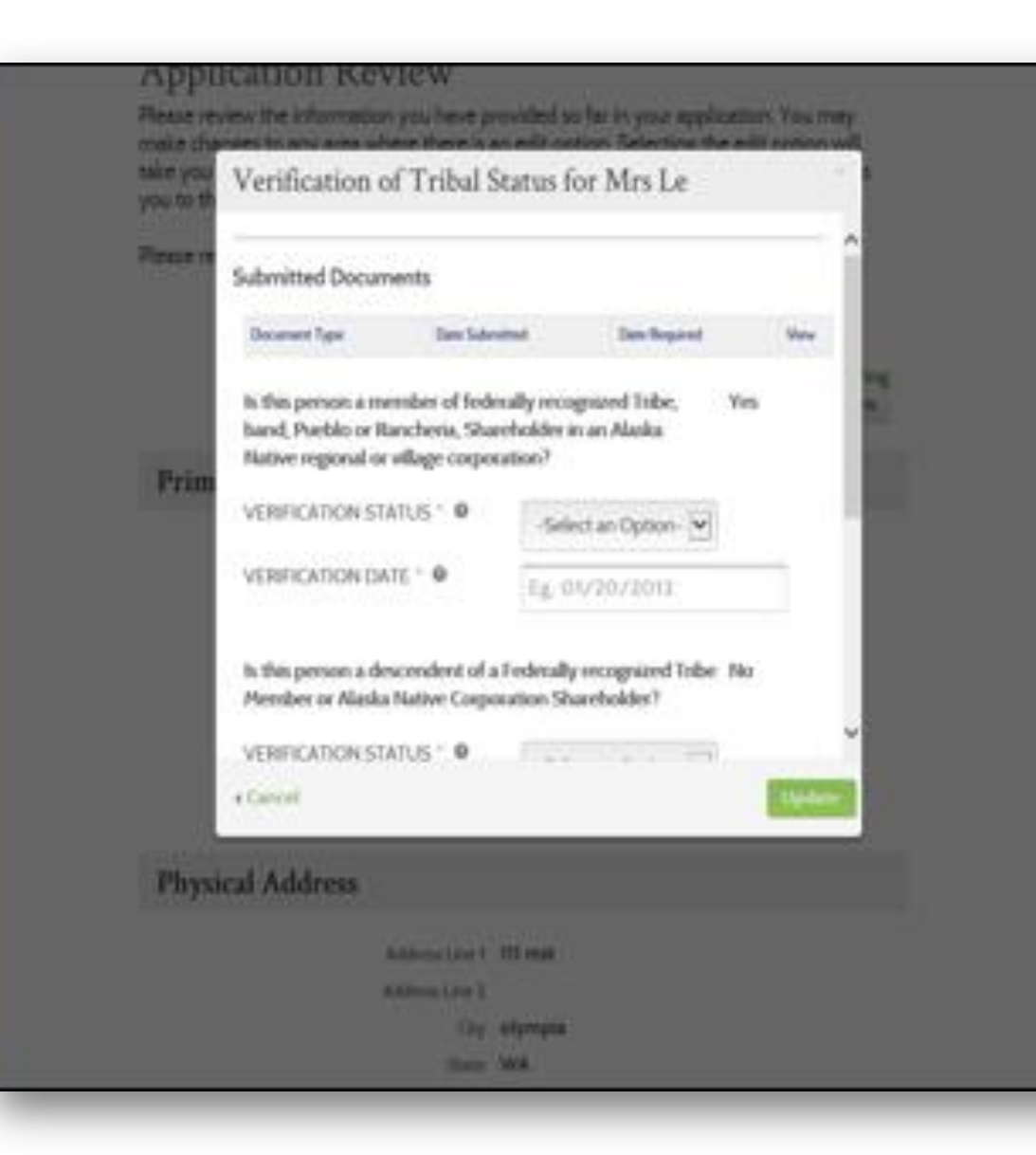

Update the Verification Status to "Manually Verified"

Enter Current Date

Repeat this for all three questions

Select "Update"

### **Back on the 'Application Review' screen**

| Additional Questions                                                   |                                                                                   |      |                                |                              |                                   |                                                                                                 |                       |                                            |              |
|------------------------------------------------------------------------|-----------------------------------------------------------------------------------|------|--------------------------------|------------------------------|-----------------------------------|-------------------------------------------------------------------------------------------------|-----------------------|--------------------------------------------|--------------|
| ls ev                                                                  | ery hou                                                                           | ıseh | old mem                        | ber on                       | this applic                       | ation a U.S. citizen?                                                                           | Yes                   |                                            |              |
| Name                                                                   | US<br>Citizen                                                                     | 12   | Is Lawfully<br>Present?        |                              | Date of<br>Entry                  | Immigration Document<br>Type                                                                    | Immigration<br>Number | Document                                   | Verify       |
| Phu Le                                                                 | Yes                                                                               |      | N/A                            |                              | N/A                               | N/A                                                                                             | N/A                   |                                            | 0            |
| Mrs Le                                                                 | Yes                                                                               |      | N/A                            |                              | N/A                               | N/A                                                                                             | N/A                   |                                            | 0            |
| Baby<br>Le                                                             | Yes                                                                               |      | N/A                            |                              | N/A                               | N/A                                                                                             | N/A                   |                                            | 0            |
| ls an<br>Nativ                                                         | Is any member on this application an American Indian or an Alaskan<br>Native? Yes |      |                                |                              |                                   |                                                                                                 |                       |                                            |              |
| Name                                                                   | Affiliate<br>a Tribe?                                                             | d to | Alaskan<br>Native ?            | Name o<br>Alaskan<br>Corpora | f the Tribe or<br>Native<br>Ition | Descendent of a Federally<br>Recognized Tribe or Alaskan<br>Native corporation<br>shareholder ? | Name of<br>the Tribe  | Eligible for<br>Indian Healt<br>Services ? | th<br>Verify |
| Phu<br>Le                                                              | No                                                                                |      | N/A                            | N/A                          |                                   | N/A                                                                                             | N/A                   | N/A                                        | 0            |
| Mrs<br>Le                                                              | Yes                                                                               |      | Yes                            | Native V<br>Nelson I         | /illage of<br>Lagoon              | No                                                                                              | N/A                   | No                                         | ٥            |
| Baby<br>Le                                                             | No                                                                                |      | N/A                            | N/A                          |                                   | N/A                                                                                             | N/A                   | N/A                                        | ٥            |
| Is any household member on this application currently incarcerated? No |                                                                                   |      |                                |                              |                                   |                                                                                                 |                       |                                            |              |
| Name                                                                   | Name Currently Incarcerated?                                                      |      | Pending disposition of charges |                              |                                   | Verify                                                                                          |                       |                                            |              |
| Phu Le                                                                 |                                                                                   | No   |                                |                              |                                   | No                                                                                              | No                    |                                            | 0            |
| Mrs Le                                                                 |                                                                                   | No   |                                |                              |                                   | No                                                                                              | No                    |                                            |              |
| Baby Le                                                                |                                                                                   | No   |                                |                              |                                   | No                                                                                              |                       |                                            | 0            |

Once the verification status is updated to "manually verified", the 'Application Review' screen will no longer show the individuals name highlighted in RED.

No further action is required.

The next time the application is submitted, the Tribal Status will update from Conditional to Approved.

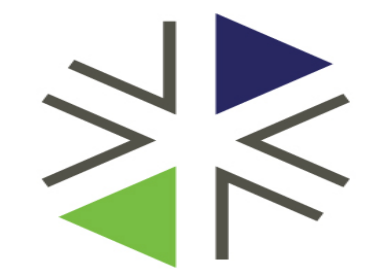

# Washington Health Benefit Exchange

**Separating applications** 

### **AI/AN Cost Sharing Provisions**

Ennrolled American Indian and Alaska Native members of federally recognized tribes have zero cost-sharing (if the household income is below 300% FPL). However, when AI/AN members and non AI/AN members seek coverage together on the same application, all household members will have the cost-sharing amount of the **Non-AI/AN members**.

Healthplanfinder cannot accommodate multiple shopping/enrollment experiences on one application at this time. As a result, a separate application may be needed for AI/AN members found eligible for enrollment into a QHP.

#### When would a separate application be needed?

When <u>all of the following are true:</u>

- At least one AI/AN and one Non-AI/AN member have been determined eligible for enrollment into a Qualified Health Plan (QHP)
- Household's income is below 300% FPL

Please note: Whether or not to complete a separate application for the AI/AN household members is the client's decision. Creating a separate application for the QHP eligible AI/AN members would allow them to take advantage of the CSR provisions. Leaving the entire household enrolled on the initial application would allow them all to all be on the same policy and contribute to the same deductible/out of pocket maximum amounts.

#### When would a separate application <u>not</u> be needed?

When at least one of the following is true:

All members are determined eligible for WAH; OR

All members who have been determined eligible for QHP enrollment are AI/AN members or non-AI/AN members; OR Mixed AI/AN households where income is greater than 300% FPL

This scenario assumes that the initial application has been submitted and it was determined that a separate application was need for AI/AN members

 Select "Report a Change from the Primary Applicant's Washington Healthplanfinder account\_

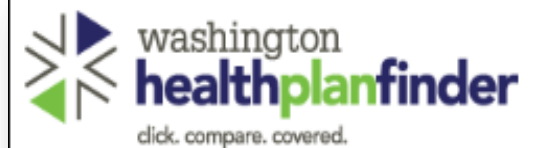

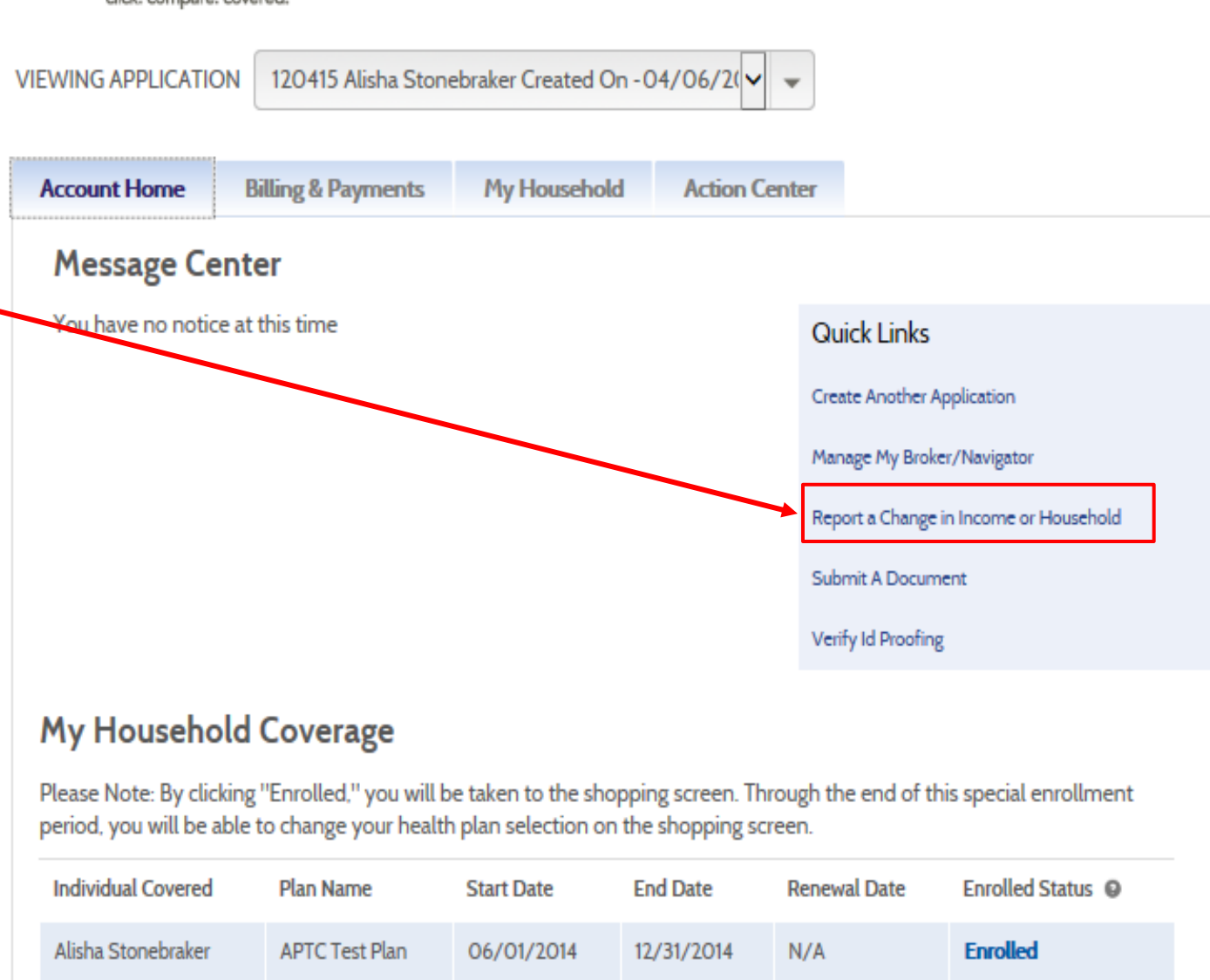

• Select "Yes" to the option, "Something else has changed..." on the 'Change Reporting Questionnaire'

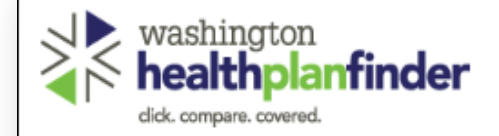

#### Report Changes / Life Event

Please select from the following options below to report a change or changes to your circumstances. You may make more than one selection.

In order to report a change you will need to complete all screens and finalize your selection by providing your electronic signature.

If you have questions about your coverage, please contact the Washington Healthplanfinder via the help options shown above.

| Someone needs to be added to or removed from my list<br>of household members to be considered for coverage                                                                                    | YES   | ○ NO |
|----------------------------------------------------------------------------------------------------|-------|------|
| My household income has changed by \$150 or more, and is expected to last for at least two consecutive months.                                                                                | YES   | O NO |
| Someone in my household has become pregnant, or<br>someone whom I have previously reported as pregnant is<br>no longer pregnant.                                                              | YES   | O NO |
| My address has changed                                                                                                    | O YES | O NO |
| Someone in my household has gained or lost health<br>overage                                                                                                    | YES   | O NO |
| Something else has changed. Examples include:                                                                                                    | O YES | O NO |
| <ul> <li>I need to change tax filing status for myself or others in<br/>my household</li> <li>My citizenship or tribal status has changed</li> <li>Someone has moved out of state.</li> </ul> |       |      |

• On the 'About You' screen update the question "Who are you applying for" (If applicable)

| HOME   WELCOME, NATOSHIA ES (SIGN OUT)                                | )   ESPAÑOL                   |                                   |                   | CUSTOMER S  | UPPORT 🕼 🕐    |
|-----------------------------------------------------------------------|-------------------------------|-----------------------------------|-------------------|-------------|---------------|
| washington<br>healthplanfinder                                        |                               | Browse                            | 2<br>Apply        | 3<br>Select | 4<br>Finalize |
| About You                                                             |                               |                                   | * REQUIR          | ED FIELD    |               |
| We are now going to collect<br>you find health coverage opt           | some informa<br>ions          | tion about you and you            | ur household to h | elp         |               |
| FIRST NAME * M<br>Alisha                                              | LI<br>Eg, J                   | LAST NAME *<br>Stonebraker        | SUFFIX            |             |               |
| Notice:<br>Please provide your offici                                 | ial name such a               | s the name on your socia          | l security card.  |             |               |
| SOCIAL SECURITY NUMBER                                                | DATE O                        | F BIRTH * O                       |                   |             |               |
| 066-78-9901                                                           | 10/10                         | /1980                             |                   |             |               |
| SOCIAL SECURITY DISCLOS                                               | SURE                          |                                   |                   |             |               |
| SEX *                                                                 |                               |                                   |                   |             |               |
| MALE                                                                  |                               |                                   |                   |             |               |
| FEMALE                                                                |                               |                                   |                   |             |               |
| WHO ARE YOU APPLYING F                                                | FOR? *                        |                                   |                   |             |               |
| Myself 👻                                                              | -                             |                                   |                   |             |               |
| DO YOU WANT TO APPLY F<br>REDUCTIONS OR WASHING                       | FOR HEALTH IN<br>GTON APPLE H | ISURANCE PREMIUM TA<br>EALTH? * O | X CREDIT, COST-S  | HARING      |               |
| YES                                                                   |                               |                                   |                   |             |               |
| O NO                                                                  |                               |                                   |                   |             |               |
| RACE                                                                  |                               | HISPANIC ORIGIN @                 |                   |             |               |
| -Select an Option-<br>Aleut<br>Asian Indian<br>Black/African American | Ĵ                             | Not Reported                      | ~ -               |             |               |
| ARE YOU AN AMERICAN INI                                               | DIAN OR ALAS                  | KAN NATIVE? * 🔍                   |                   |             |               |
| YES                                                                   |                               |                                   |                   |             |               |
| ○ NO                                                                  |                               |                                   |                   |             |               |
| Yes, I have read the Was                                              | hington Health                | planfinder Privacy Policy         | ×                 | Next        |               |

- Page through to the 'About Your Household' screen
- Select the edit icon for the household member needing a separate application

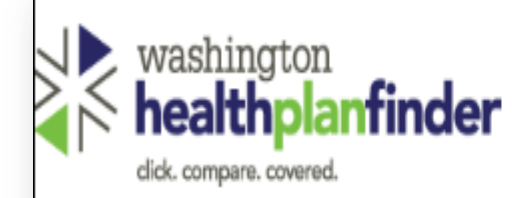

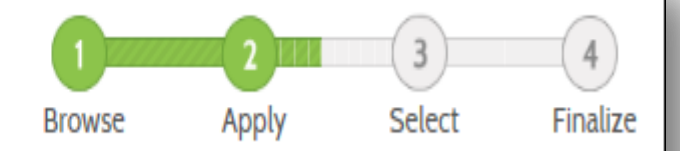

# Do you have other household members or tax dependents?

Note: All household and tax dependents must be listed, even if they do not need health care coverage

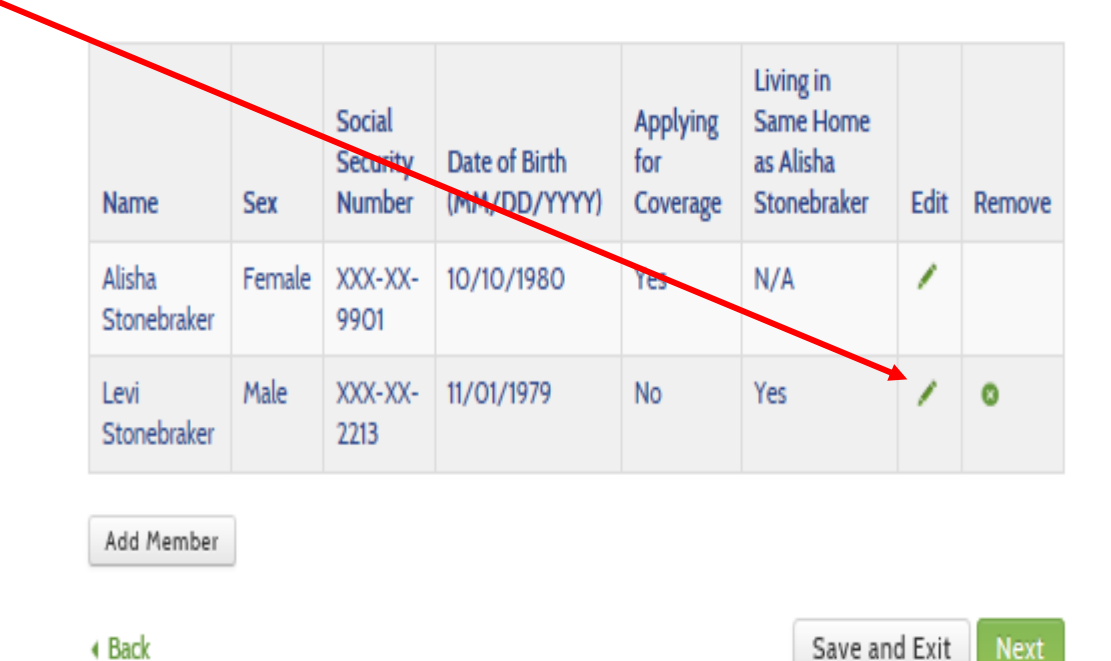

- Select "No" to the question, "Are you applying for healthcare coverage for this person"
- Repeat this step for all household members requiring a separate application.

### Do you have other household members or tax

| Edit Househo        | old Member                                                            |          |                |          |                         |                         |    |
|---------------------|-----------------------------------------------------------------------|----------|----------------|----------|-------------------------|-------------------------|----|
| KALE                | -Select an Option-<br>Aleut<br>Asian Indian<br>Black/African American | ^<br>~   | HISPANIC ORIG  | IN ⊌     | Not Reported            | <b>v *</b>              | ^  |
| IS THIS PERSON      | AN AMERICAN INDIAN OR ALASI                                           | KA NATIV | /E?* 🛛         | O YES    | NO                      |                         | ł  |
| HOW IS THIS PER     | RSON RELATED TO THE PRIMAR                                            | Y APPLIC | ANT? *         | Spouse   | e (including sam 🖌 👻    | ]                       |    |
| ARE YOU APPLYI      | NG FOR HEALTH COVERAGE FO                                             | R THIS P | ERSON ? *      | ) YES    | NO                      |                         |    |
| WHAT WAS THE<br>* O | TAX FILING STATUS OF THIS PE                                          | rson in  | TAX YEAR 2013? | Married  | d filing taxes joir 🗸 💌 | ]                       | ļ  |
| WHO WAS THE F       | PRIMARY TAX PAYER ? * 🛛                                               |          |                | O LEVI   | STONEBRAKER             |                         |    |
|                     |                                                                       |          |                | EEVI SPO | STONEBRAKER'S<br>USE    |                         | ~  |
| < Cancel            |                                                                       |          |                |          |                         | Sav                     | /e |
| Elig Service: Y     | 224                                                                   | A.       |                |          | [VER2_ManagedServer_1]  | <u>14 0.31.12 F31 [</u> |    |

- Page through to the 'E-signature' screen
- Submit the application
- You will receive new eligibility results showing coverage has been closed for the members.

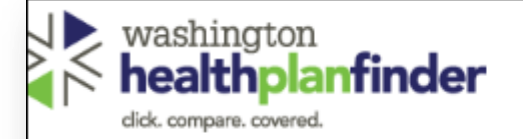

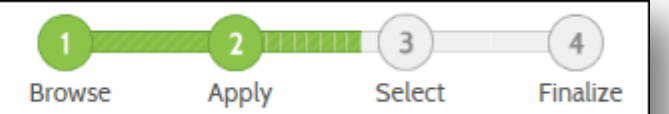

#### Primary Applicant's Signature

#### \* REQUIRED FIELD

As Alisha Stonebraker's Navigator, I have reviewed the eSignature terms with them.

They have verified that I have their permission to submit this application electronically. The client understands that by my signing of their application electronically, they certify under penalty of perjury that their answers are correct and complete to the best of their knowledge.

#### The client certifies that:

- They understand the questions and statements within this application.
- They understand the penalties for giving false information or breaking the rules.
- They understand that the Washington Healthplanfinder may contact other persons or organizations on my behalf.
- They understand that an electronic signature has the same legal effect and can be enforced in the same way as a written signature.
- By clicking this box and typing my client's name below. I confirm that I am this applicant's Navigator and I am e-signing on his/her behalf. \*
- In order to simplify the application redetermination process, I authorize Washington Healthplanfinder to obtain my updated federal tax information for a period of no more than five years. I can change my consent any time through Washington Healthplanfinder.
- Client has read the Rights & Responsibilities 3

Please enter the primary applicant's name below.

| FIRST NAME * | MIDDLE INITIAL | LAST NAME * |  |  |
|--------------|----------------|-------------|--|--|
|              | Eg. A          | Eg. Smith   |  |  |

- At this point, return to the individual's dashboard (original PA's dashboard)
- Select "Create Another Application" -

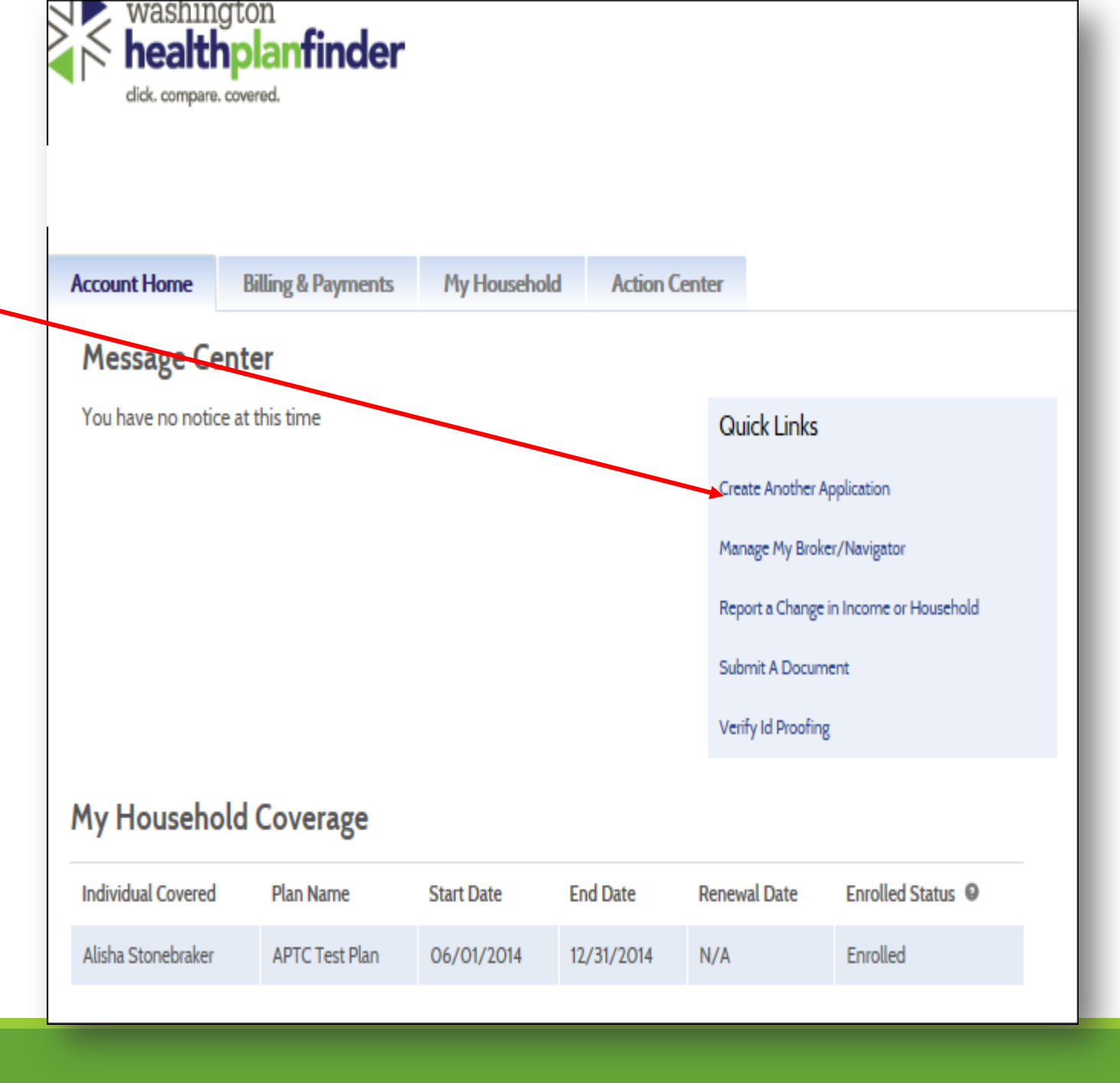

A modal will generate indicating when a second application should be initiated, select "Confirm" to continue

| Create Another Application                                                                                                    | ×     |
|----------------------------------------------------------------------------------------------------|-------|
| Please note that the new application you are about to create should<br>be for the same primary applicant as the applications previously<br>created. |       |
| « Cancel Co                                                                                                    | nfirm |

- Enter application with the same member details
  - Primary applicant: Creating this under the original primary applicant will decrease the likelihood of experiencing errors upon submission
  - Household Composition: Include all members that were listed on the original application. This will ensure accurate determination of household composition/size.
- Key differences
  - All members not requiring a separate application will want to be listed as "not seeking coverage" on this application.
  - If Primary Applicant is not requiring a separate application, select "other household members" to the question, "Who areyou applying for?"

#### About You you find health coverage options FIRST NAME \* M.I LAST NAME \* SUFFIX Alisha Eg. J Stonebraker $\sim$ × Notice: Please provide your official name such as the name on your social security card. SOCIAL SECURITY NUMBER DATE OF BIRTH \* 9 Eg. 123-45-6789 Eg. 01/20/2012 SOCIAL SECURITY DISCLOSURE SEX \* MALE FEMALE WHO ARE YOU APPLYING FOR? \* Other Household Merr DO YOU WANT TO APPLY FOR HEALTH INSURANCE PREMIUM TAX CREDIT. COST-SHARING REDUCTIONS OR WASHINGTON APPLE HEALTH? \* YES O NO RACE HISPANIC ORIGIN -Select an Option--Select an Option- $\sim$

Aleut Asian Indian Black/African American ARE YOU AN AMERICAN INDIAN OR ALASKAN NATIVE? \* 9 YES

#### \* REQUIRED FIELD

We are now going to collect some information about you and your household to help

- From this screen, add all household members that ۲ were included on the original application by selecting the "Add Member" button.
- Please note: Members who do not require a ٠ separate application should be listed as "not seeking" coverage"

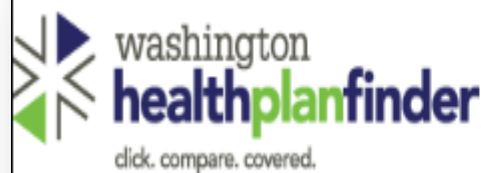

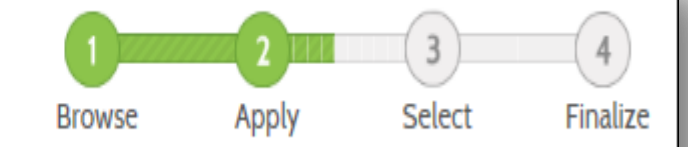

### Do you have other household members or tax dependents?

Note: All household and tax dependents must be listed, even if they do not need health care coverage

| Name                  | Sex    | Social<br>Security<br>Number | Date of Birth<br>(MM/DD/YYYY) | Applying<br>for<br>Coverage | Living in<br>Same Home<br>as Alisha<br>Stonebraker | Edit | Remove |
|-----------------------|--------|------------------------------|-------------------------------|-----------------------------|----------------------------------------------------|------|--------|
| Alisha<br>Stonebraker | Female | XXX-XX-<br>9901              | 10/10/1980                    | Yes                         | N/A                                                | 1    |        |
| Levi<br>Stonebraker   | Male   | XXX-XX-<br>2213              | 11/01/1979                    | No                          | Yes                                                | 1    | 0      |

Add Member

Back

- Complete the rest of the application
- E-sign and Submit

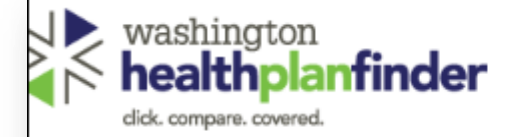

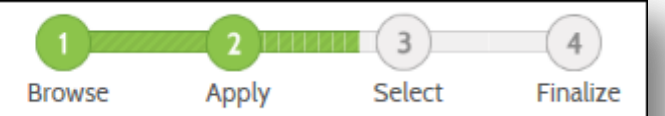

#### Primary Applicant's Signature

#### \* REQUIRED FIELD

As Alisha Stonebraker's Navigator, I have reviewed the eSignature terms with them.

They have verified that I have their permission to submit this application electronically. The client understands that by my signing of their application electronically, they certify under penalty of perjury that their answers are correct and complete to the best of their knowledge.

The client certifies that:

- They understand the questions and statements within this application.
- They understand the penalties for giving false information or breaking the rules.
- They understand that the Washington Healthplanfinder may contact other persons or organizations on my behalf.
- They understand that an electronic signature has the same legal effect and can be enforced in the same way as a written signature.
- By clicking this box and typing my client's name below, I confirm that I am this applicant's Navigator and I am e-signing on his/her behalf. \*
- In order to simplify the application redetermination process, I authorize Washington Healthplanfinder to obtain my updated federal tax information for a period of no more than five years. I can change my consent any time through Washington Healthplanfinder.
- Client has read the Rights & Responsibilities 3

Please enter the primary applicant's name below.

| FIRST NAME * | MIDDLE INITIAL | LAST NAME * |  |  |
|--------------|----------------|-------------|--|--|
|              | Eg. A          | Eg. Smith   |  |  |

- You will notice that once back at the individual's dashboard, there will be additional applications listed on the user's dashboard.
- To view the other application(s), select the application from the drop down
- Please note: It is important to confirm that you are on the correct application when updating the application.

| HOME   WELCOME, NATOSHIA ES (SIGN OUT)   ESPAÑOL                    |                                         |              |            |                    | CUSTOMER SUPPO        |  |  |
|---------------------------------------------------------------------|-----------------------------------------|--------------|------------|--------------------|-----------------------|--|--|
| washin<br>healt<br>dick. compare                                    | gton<br><b>planfinder</b><br>. covered. |              |            |                    |                       |  |  |
| VIEWING APPLICATION 120415 Alisha Stonebraker Created On - 04/06/20 |                                         |              |            |                    |                       |  |  |
| Account Home                                                        | Billing & Payments                      | My Household | Action Ce  | nter               |                       |  |  |
| Message Center                                                      |                                         |              |            |                    |                       |  |  |
| You have no notic                                                   | ce at this time                         |              |            | Quick Links        |                       |  |  |
|                                                                     |                                         |              |            | Create Another Ap  | oplication            |  |  |
|                                                                     |                                         |              |            | Manage My Broke    | r/Navigator           |  |  |
|                                                                     |                                         |              |            | Report a Change i  | n Income or Household |  |  |
|                                                                     |                                         |              |            | Submit A Docume    | ent                   |  |  |
|                                                                     |                                         |              |            | Verify Id Proofing |                       |  |  |
| My Household Coverage                                               |                                         |              |            |                    |                       |  |  |
| Individual Covered                                                  | Plan Name                               | Start Date   | End Date   | Renewal Date       | Enrolled Status 🛛     |  |  |
| Alisha Chanaburkan                                                  | ADTC Test Dise                          | 06/01/2014   | 12/21/2014 | N1 / A             | Enrolled              |  |  |

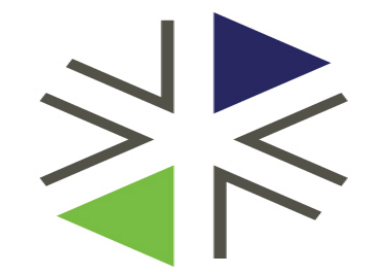

## Washington Health Benefit Exchange

**Common Errors and Possible Workarounds** 

How to Remove a Spouse

### Background information to the issue...

Currently there is a defect in the Healthplanfinder in which a spouse cannot be removed successfully from an application when the tax filing status is "Married Filing Jointly".

This occurs because there is a system screen level validations on the "Add a Member" page that is being invoked incorrectly.

The screen level validation is intended to ensure that tax filing status and household composition/size are accurate.

Unfortunately, the validation is being invoked during removal of a member, which is a defect. This causes the following validation message to appear on the "Add a Member" screen:

You indicated a tax filing status of "Married filing taxes jointly". Please add your spouse as a household member on this screen and enter the same tax filing status.

### Background information to the issue contd...

Subsequently what we are seeing is that the Primary Applicant's tax filing status is then being updated to "Single Filing Taxes" to avoid the previous validation.

Because the deleted members' information is still behind the scene on the application, the following screen validation is received:

"You have indicated a tax filing status of "single filing taxes". Per the Internal Revenue Service (IRS), married couples must claim "Married Filing Separately" or "Married Filing jointly" when filing their annual tax returns; please update you tax filing status and the tax filing status of your spouse.

At this point, the applicant cannot proceed passed the "Add a Member" screen without the assistant of an Account Worker

### \*\*IMPORTANT\*\*

Do NOT remove a member from the application, if they should still be included in the household for reasons of determining household composition.

Instead, simply update the application to reflect that the individual is no longer seeking coverage

If spouse needs to be removed, submit a Zen desk ticket with the subject line "Unable to remove a spouse" this will be processed by an account worker

### **Person Matching Errors**

### **Partial Match**

When the Healthplanfinder identifies a potential person match, meaning the applicant's information matches an existing Healthplanfinder client, an error message is displayed on screen.

This error most often occurs in the following situations:

- A converted client is accessing the Washington Healthplanfinder for the first time and does not enter his
  Personal Identifiable Information the same as what he is known in ACES with; e.g. shortened name is entered
  when ACES knows them by their full legal name
- An individual attempts to add a dependent to the application and mistakenly enters the wrong SSN or attempts to use the same SSN for two children.
- Any individual who does not provide a SSN has a greater risk of experiencing a Partial Person Identification Match as a result of less data values to validate against

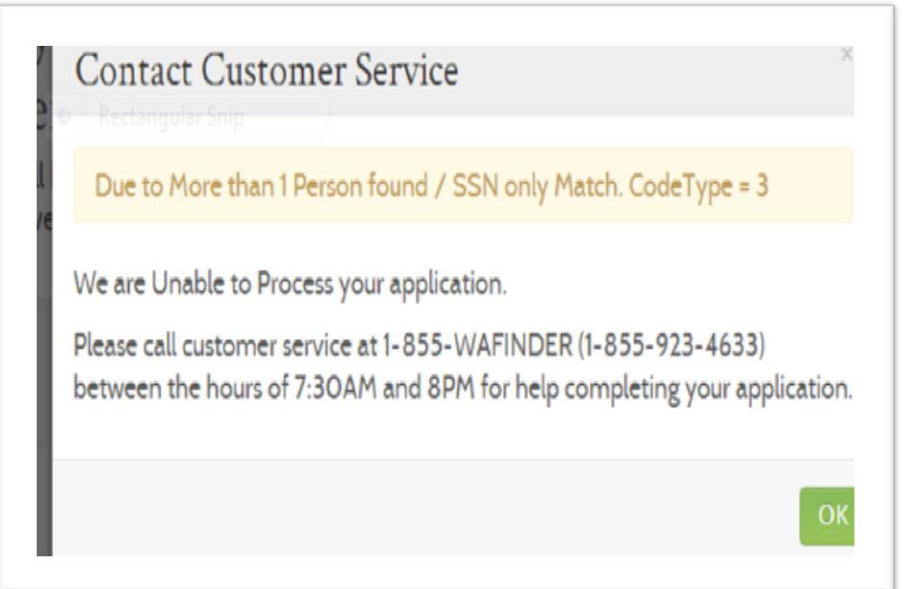

### Exact Match

When the Healthplanfinder identifies an exact person match, meaning the applicant's information matches an existing Healthplanfinder client exactly, then the identity proofing service is invoked. This ensures that prior to allowing the individual access to their information they have passed all security protocols.

In the case that the Identity proofing service cannot be invoked, one of three errors below may appear:

| Contact Customer Service ×                                                                                                    | Contact Customer Service                                                                                                    | Contact Customer Service ×                                                                                                    |  |
|----------------------------------------------------------------------------------------------------|----------------------------------------------------------------------------------------------------|----------------------------------------------------------------------------------------------------|--|
| Due to ID Proofing Connection / Validation. null                                                                                                    | Due to ID Proofing Failed.                                                                                                    | Due to No Security Question Answer available.                                                                                                    |  |
| We are Unable to Process your application.<br>Please call customer service at 1-855-WAFINDER (1-855-923-4633) between<br>the hours of 7:30AM and 8PM for help completing your application. | We are Unable to Process your application.<br>Please call customer service at 1-855-WAFINDER (1-855-923-4633 (p)<br>between the hours of 8AM and 5PM for help completing your application. | We are unable to Process your application.<br>Please call the Washington Healthplanfinder Customer Support Center at 1-<br>855-WAFINDER (1-855-923-4633) between the hours of 7:30AM and 8PM<br>for help with completing your application. |  |

### Steps an Assister can take to resolve the issue the error...

- Always create logon credential for the user. This will give the individual access to their dashboard/account going forward and they will not be required to go through the Identity Proofing service every time they want to update their application.
- Ensure the User has entered name as it is already known to ACES, (if a converted client)
- Always provide SSN (if available)
- If error is received, first confirm that the Name, DOB, and SSN have been entered correctly before contacting Customer Support.

**Errors with Adding and Removing Members During the Same Request** 

### lssue:

when a member on the application is removed during the same request where a new member is being added, this will result in relationship and tax filing errors, most commonly, it will show error 3013, 3029, 3027, etc.

### How to avoid it:

Do not add and remove household members during the same application submission.

For example, if you need to delete a domestic partner and add another child to the application, remove the domestic partner and then navigate to the end of the application and submit. *Then*, go back into the application, select "Report a Change", add the child, and submit. If the "report a change" link is unavailable; i.e. you see a "Complete my application" link instead, this means that the request that you just sent was not processed successfully. We consider this to be the same request as it was not successfully submitted. If you were to then add the new member, this will error out.

#### What to do if error 3013 is unresolvable:

Create a Zen Desk ticket and link it to problem ticket # 39975.

If you are making multiple changes across different areas of the application (such as adding a person, then adjusting household income, and whether or not they have insurance coverage), this should not cause the same error. The problem occurs when we are adding and deleting household members in the same transaction.

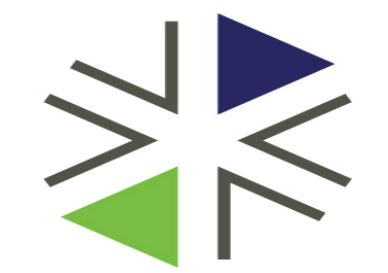

# Washington Health Benefit Exchange

**Thank You!**